## How to apply Medical Report via HealthHub App or Website

## Via HealthHub App

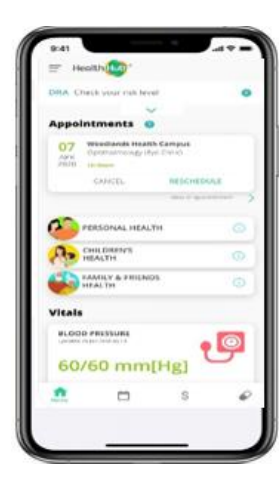

<u>Step 1:</u>

Download HealthHub app, and click on the side bar (top left hand corner) Select: Other Personal Health Services

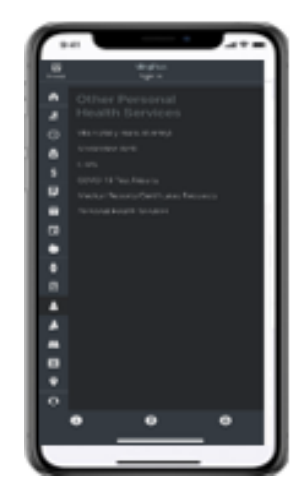

<u>Step 2:</u>

Select Medical Reports/Certificates Requests

| 9:41<br>< Setting                            |             | Wallpape     | •<br>,          | - T I |
|----------------------------------------------|-------------|--------------|-----------------|-------|
| < ME                                         | ICAL REPOR  | ITS/CERTIF   | CATE REQUE      | STS   |
|                                              |             | Operator May | Profile defails |       |
| Medical Reports /<br>Certificates Requests   |             |              |                 |       |
| Please set                                   | eet hengik  | el :         |                 |       |
| - Congrang                                   | Carneria Ho | de a rel     |                 |       |
| Condition                                    | wad and a   | greed to th  | e Terre, an     | a     |
| Requested Medical Reports /                  |             |              |                 |       |
| Below shows the historical medical reports / |             |              |                 |       |
| 1                                            | e requeste  | o ve tra c   |                 | •     |
| â                                            |             | s            | ø               |       |

<u>Step 3:</u>

Select the hospital you wish to apply medical report with and click on New Requests

## Via HealthHub Website

Step 1: Visit HealthHub's Website at: <u>www.healthhub.sg</u>. Select My Health and Login with SingPass

Step 2: Under Personal Health section, select Medical Reports/Certificates Requests

Step 3: Select the hospital you wish to apply medical report with and click on New Request

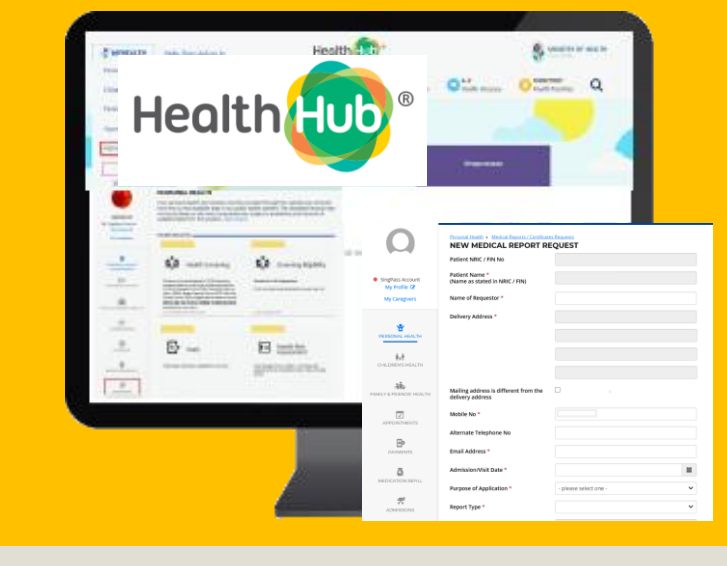

You may **only** apply for below Medical Report types via HealthHub:

- Ordinary Medical Report / Ordinary Medical Report (PSY)
- Completion of Insurance Form / Completion of Insurance Form (PSY) / Completion of Workman Compensation Form
- Duplication of Investigation Results (*Does NOT include X-Ray CD Images*) / Medical Certificate / Inpatient Discharge Summary (*Day Surgery Procedure does NOT have discharge summary*)

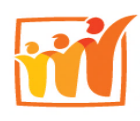

Sengkang General Hospital SingHealth For Medical Report types not mentioned above, please email your request at: medicalreports@skh.com.sg

Mon – Fri, excluding Public Holidays; 8.30am to 5.30pm